## Collegarsi a Cisco Webex per le videolezioni

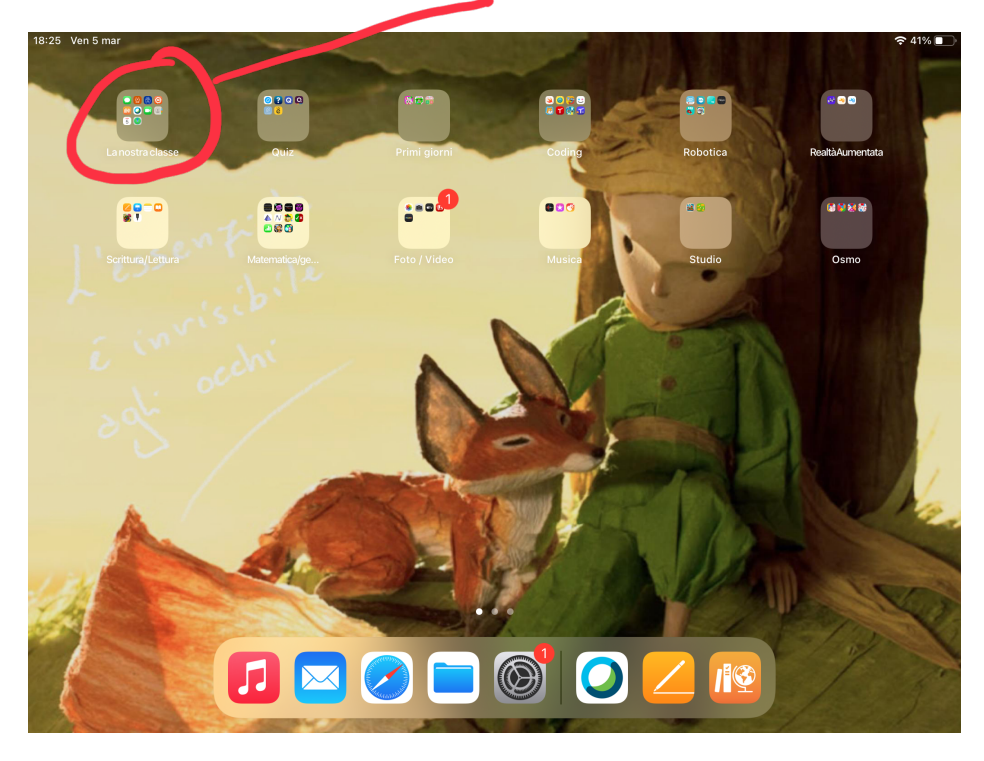

Aprire con un tocco la raccolta "La nostra classe"

Toccare su webex

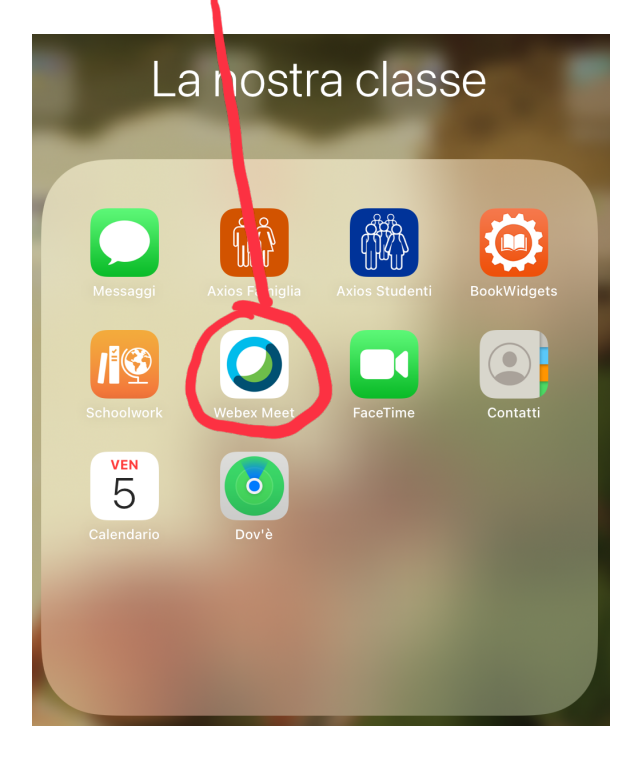

Interview of the second second

Poi toccare su "partecipa a riunione"

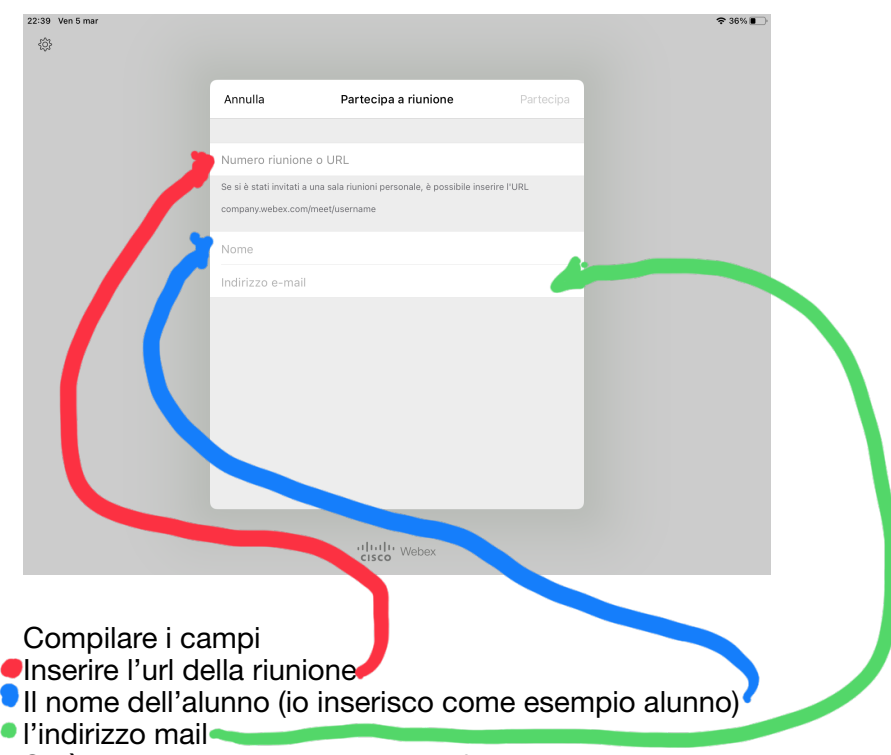

Se è stato attivato inserire quello fornito dalla segreteria, altrimenti inserire l'indirizzo sotto questa forma

Studente(inserire numero iPad)@appleid.ic-lonatepozzolo.edu.it Se ad esempio ho il numero 121 il mio indirizzo mail sarà Studente121@appleid.ic-lonatepozzolo.edu.it

Se dovesse apparire questo messaggio scegliere "consenti"

| 22:37 Ven 5 mar |                                             |                                                                    |             | <del>♀</del> 36% ∎⊃ |
|-----------------|---------------------------------------------|--------------------------------------------------------------------|-------------|---------------------|
|                 | Annulla                                     | Partecipa a riunione                                               | Partecipa   |                     |
|                 |                                             |                                                                    | _           |                     |
|                 | https://iccarmi                             | natilp.webex.com/meet/vittorio                                     |             |                     |
|                 | Se si è stati invitati<br>company.webex.com | a una sala riunioni personale, è possibile insi<br>m/meet/username | arire I'URL |                     |
|                 | Alunno                                      |                                                                    |             |                     |
|                 | Studente121@                                | appleid.ic-lonatepozzolo.edu.it                                    |             |                     |
|                 |                                             |                                                                    |             |                     |
|                 |                                             |                                                                    |             |                     |
|                 |                                             |                                                                    |             |                     |
|                 |                                             |                                                                    |             |                     |
|                 |                                             |                                                                    |             |                     |
|                 |                                             |                                                                    |             |                     |
|                 |                                             |                                                                    |             |                     |
|                 |                                             | cisco Webex                                                        |             |                     |

1

In questa schermata scegliere ancora partecipa

| 22:49 Ven 5 mar   | • • • 345 🕞 Sala riunioni personale di VITTORIO EMANUELE MAFRICI |
|-------------------|------------------------------------------------------------------|
|                   |                                                                  |
|                   |                                                                  |
| 등) Usa sistema vi | leo 👒 Usa Internet per l'audio 🗸                                 |
|                   | Attiva audio Ø Avvia video Partecipa                             |

Consentendo audio e video quando richiesti

Attendere che l'insegnante ammetta l'alunno alla lezione

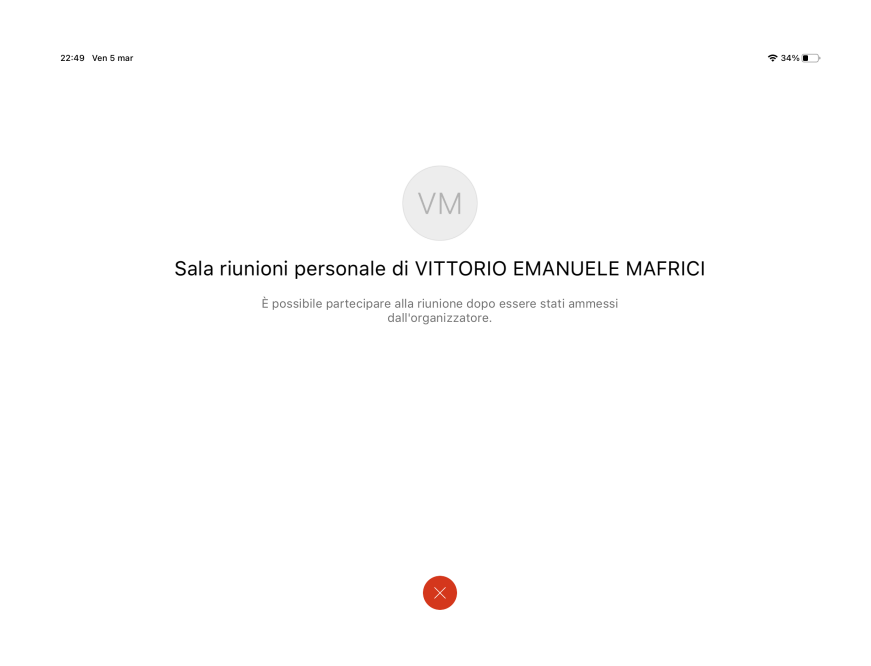